## Generelt

Lagerstyring af handelsvarer på MOBILE giver mulighed for at se den **aktuelle beholdning** og **seneste status** for Udsæd, Handelsgødning, Planteværn og Div. DBI + DBII omk.

Der er også mulighed for at oprette en ny status og indtaste hvad der aktuelt er på lageret.

Modulet anvendes mest effektivt sammen med **Lagerstyring af handelsvarer** i Næsgaard Mark som er et modul der tilkøbes.

Lagerstyring **Handelsvarer** tilgås på fanen **Lager** på MOBILE.

| Log ud               | Lagerstyring |              |       |  |
|----------------------|--------------|--------------|-------|--|
| Mark<br>Lagerstyring | Lager        | Tid          | Kort  |  |
| Handelsvarer         |              | Afgrødelager |       |  |
| Opsætning            |              |              |       |  |
| Brugeroplysninger    |              | Bedr         | ifter |  |
| - Hjælp/Udskri       | fter         |              |       |  |
| Vejle                | dning        |              |       |  |

## Beholdningsfanen

Fanen **Beholdning** viser hvad der er på lager den aktuelle dato, beregnet udfra lagerbeholdningen fra den seneste status, køb/salg og forbrug (udført) på marker i perioden.

Det er muligt at skifte typen af handelsvarer i lookup.

| Menu Lagers           | Lagerstyring         |  |  |  |  |  |
|-----------------------|----------------------|--|--|--|--|--|
| Beholdning            | Status               |  |  |  |  |  |
| På lager              |                      |  |  |  |  |  |
| Planteværn ▼          | Aktuel<br>beholdning |  |  |  |  |  |
| Amistar (1-172)       | 49,98 I              |  |  |  |  |  |
| Boxer EC (1-174)      | 170,00 I             |  |  |  |  |  |
| Express ST (3-164)    | 11,00 tbl            |  |  |  |  |  |
| Fenix (18-417)        | 3,00 I               |  |  |  |  |  |
| Karate 2,5 WG (1-163) | 40,00 kg             |  |  |  |  |  |
| Roundup Max (48-29)   | 2,00 kg              |  |  |  |  |  |
| Luk                   |                      |  |  |  |  |  |

## Statusfanen

På statusfanen vises den **seneste status** med perioden angivet. Typen af handelsvarer er altid den samme som på beholdningsfanen.

I dette eksempel er status på Planteværn oprettet på den 31-12-2015 og lageroptællingen er indtastet (blå tal).

Det er muligt at skrive en note til en status ved at klikke på **blyanten**.

Med knappen **Ret middel** kan der tilføjes eller fjernes midler på en status.

| Menu Lager                         | Lagerstyring                  |  |  |  |  |
|------------------------------------|-------------------------------|--|--|--|--|
| Beholdning                         | Status                        |  |  |  |  |
| Seneste: 31-12-2015 til 31-12-2015 |                               |  |  |  |  |
| Planteværn 🔹 🥖                     | Beregnet Optælling beholdning |  |  |  |  |
| Amistar (1-172)                    | 20,00 I                       |  |  |  |  |
| Boxer EC (1-174)                   | 40,00 I                       |  |  |  |  |
| Express ST (3-164)                 | 5,00 tbl                      |  |  |  |  |
| Fenix (18-417)                     | 3,00 I                        |  |  |  |  |
| Roundup Max (48-29)                | 2,00 kg                       |  |  |  |  |
| Luk Opr                            | et/Slet Ret middel            |  |  |  |  |

## **Oprette/Slette/Godkende en status**

Med knappen **Opret/Slet** kan der oprettes/slettes en status.

**Startdatoen** er automatisk fra seneste status.

**Slutdatoen** kan sættes til en valgfri dag f.eks. 31-12-2016.

Der vælges en metode til beregning af pris (til brug i Næsgaard Mark).

Der kan indtastes et **bilagsnr** og en **kommentar**.

**Bemærk!:** Hvis der sættes behandlinger til udført eller foretages køb/salg indenfor start/slut datoer, efter en status er gemt, vil de ikke indgå i status. I dette tilfælde skal du slette status og oprette en ny.

| Opret status           |                               |  |  |  |
|------------------------|-------------------------------|--|--|--|
| Bedrift                | Lagerstyring •                |  |  |  |
| Forbrugs-<br>bedrifter | Lagerstyring •                |  |  |  |
| Туре                   | Planteværn ▼                  |  |  |  |
| Startdato              | 01-01-2016                    |  |  |  |
| Slutdato               | 31-12-2016                    |  |  |  |
| Pris beregnin          | g Gennemsnit af køb 🔹         |  |  |  |
| Bilagsnr.              | 123456                        |  |  |  |
| Note                   | Der er foretaget<br>optælling |  |  |  |
|                        | Ok Fortryd                    |  |  |  |

En ny status er nu oprettet og der kan evt. indtastes en **optælling** af lageret.

Når der oprettes en ny status eller foretages rettelser skal den **godkendes**. Når man klikker på **beholdningsfanen** eller vælger **Luk** bliver man spurgt om den skal godkendes.

Beholdningen bliver nu beregnet udfra den nye status.

**Bemærk!:** Hvis man ikke godkender en status vil den ikke blive gemt!

| Menu                               |        | Lagerstyring |                       |            |  |  |
|------------------------------------|--------|--------------|-----------------------|------------|--|--|
| Beholdning                         |        | Status       |                       |            |  |  |
| Seneste: 01-01-2016 til 31-12-2016 |        |              |                       |            |  |  |
| Plante                             | værn • | 1 🥢 t        | Beregnet<br>eholdning | Optælling  |  |  |
| Amistar (1-172)                    |        | 49,98        |                       |            |  |  |
| Boxer EC (1-174)                   |        | 170,00       |                       |            |  |  |
| Express ST (3-164)                 |        | 11,00        | tbl                   |            |  |  |
| Fenix (18-417)                     |        | 3,00         |                       |            |  |  |
| Karate 2,5 WG (1-163)              |        | 40,00        | kg                    |            |  |  |
| Roundup Max (48-29)                |        | 2,00         | kg                    |            |  |  |
|                                    |        |              |                       |            |  |  |
| L                                  | uk     | Opre         | t/Slet                | Ret middel |  |  |